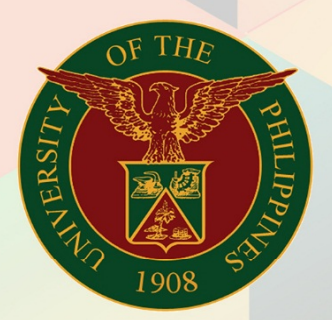

## University of the Philippines

# **FINALS** Financial Management Int

Financial Management Information System User Manual

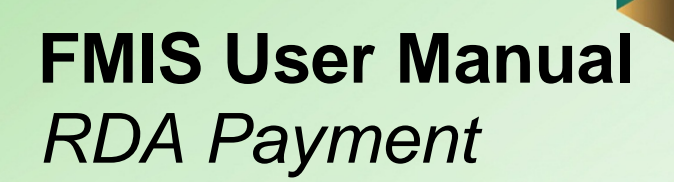

Julius Ermitanio 02 August 2016 15 April 2019 FMIS User Manual – RDA Payment 1.1

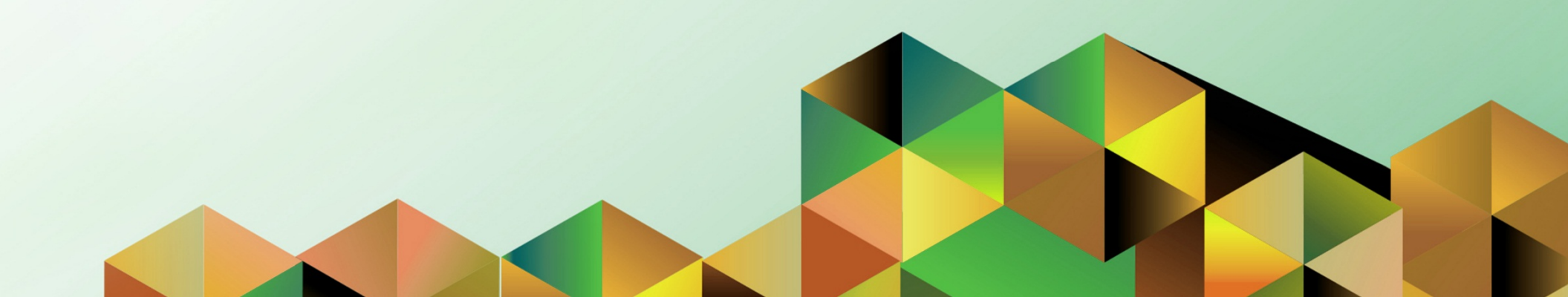

### 1. DOCUMENT CONTROL

## 1.1 Change Record

| Date           | Author            | Version | Change Reference:       |
|----------------|-------------------|---------|-------------------------|
| 02 August 2016 | Kervin C. Maranan | 1.0     | Initial                 |
| 15 April 2019  | Julius Ermitanio  | 1.1     | Update steps and format |

## 1.1 Description

| Process ID        |                                                                     |
|-------------------|---------------------------------------------------------------------|
| Process Name      | Cash Office Payment Process (RDA)                                   |
| Functional Domain | Accounts Payables Module                                            |
| Responsibility    | Payables Cashier                                                    |
| Purpose           | Processing payment of a disbursement voucher (DV)                   |
| Data Requirement  | DV number                                                           |
|                   | Payment details                                                     |
| Dependencies      | The DV has been validated and fully approved                        |
| Scenario          | The disbursing officer will pay the DV in the system and assign the |
|                   | RDA Batch Number.                                                   |

| UNIVERSITY OF THE PHILIPPINES                                                 | Step 1. Go to <u>uis.up.edu.pn</u>                                                 |
|-------------------------------------------------------------------------------|------------------------------------------------------------------------------------|
| *User Name<br>*Dser Name<br>*Password<br>(example: Rb3A496ec)<br>Login Cancel | <b>Step 2.</b> Log-in your credentials (e.g. <i>username</i> and <i>password</i> ) |

| University of the Philippines                                                                                                    |                                                                                                    |                                                         | * | ¢ | Logged in As | ? | ባ |
|----------------------------------------------------------------------------------------------------|----------------------------------------------------------------------------------------------------|---------------------------------------------------------|---|---|--------------|---|---|
| University Information System Home Navigator Personalize Payables Cashier, UPS View Payroll Process Results Disbursement Voucher Entry Disbursement Soucher Comparents Comparents Comparent | Worklist         Image: Image: Imag | Full List Type Subject Sent o-respond to notifications. |   |   |              |   |   |

**Step 3.** From **UIS Home Page** proceed to **Payables Cashier** and choose the **Disbursement Voucer > Entry > DV** 

|                      |                |              |                                         | Oracle Applicat | ions - PROD |                                          |                    | -              |       |
|----------------------|----------------|--------------|-----------------------------------------|-----------------|-------------|------------------------------------------|--------------------|----------------|-------|
| Edit ⊻iew Folder     | Tools Reports  | s Action     | ns <u>W</u> indow <u>H</u> elp          |                 |             |                                          |                    | OR/            | ACL   |
| 🛊 🏷 🛇 I 冬 🎄          | 🕸 🍪 🖗          | $\mathbb{N}$ | 🗊 🞁 💋 🥪 1 🥒                             | 😒 🌒 🖉 🍫         | l ?         |                                          |                    |                |       |
| nvoice Workbench (Pa | yables Cashier | r, UPM)      | 0.0000000000000000000000000000000000000 |                 |             | 1-1-1-1-1-1-1-1-1-1-1-1-1-1-1-1-1-1-1-1- | ************       |                | : 날 河 |
| Batch Control Tota   |                |              |                                         |                 |             | Batch A                                  | ctual Total        |                |       |
|                      |                |              |                                         |                 |             |                                          |                    |                |       |
| Operating Unit Typ   | pe PO          | Num S        | Supplier Name                           | Supplier Num    | Branch      | DV Date                                  | DV Number          | Currency       | DV /  |
| UP Manila Sta        | andard         |              |                                         |                 |             |                                          |                    | PHP            |       |
| <b></b>              |                |              |                                         |                 |             |                                          |                    | _              |       |
| ╂────╂─              |                |              |                                         |                 |             |                                          |                    | _              |       |
|                      |                | 1111         |                                         |                 | 1           |                                          |                    |                |       |
| 1 General            | 2              | Lines        | 3 Hold                                  | ls 4 Vi         | ew Payments | 5 Scheduled Payment                      | 6 View Prena       | vment Applicat | ions  |
|                      | -              |              |                                         |                 |             |                                          |                    | ,              |       |
| -Summary             |                |              |                                         |                 |             | atus                                     | A New Methods      |                |       |
| iter<br>Retaina      | ns<br>Ide      |              |                                         |                 | 0.00        | Accour                                   | atus inever valida | tea<br>1       | -     |
| Prepayments Appli    | ied            |              |                                         |                 |             | Appr                                     | oval Required      |                | -1    |
| Withholdi            | ing            |              |                                         |                 |             | H                                        | olds               |                |       |
| Subto                | tal            |              |                                         |                 |             | Scheduled Payment H                      | olds               |                |       |
| Т                    | ax             |              |                                         |                 |             |                                          |                    |                |       |
| Freig                | ght            |              |                                         |                 | De          | escription                               |                    |                |       |
| Miscellaneo          | tal            |              |                                         |                 |             |                                          |                    |                |       |
| 10                   |                |              |                                         |                 |             |                                          |                    |                |       |
|                      |                |              |                                         |                 |             |                                          |                    |                |       |
|                      |                |              |                                         |                 |             |                                          |                    |                |       |

**Step 4.** Search for the invoice for payment. Click the **Search** button.

| Find Invoices (1999) |                                       |              |                 |                                       |
|----------------------|---------------------------------------|--------------|-----------------|---------------------------------------|
| — Trading Partner -  |                                       |              |                 |                                       |
| Name                 |                                       |              | Supplier Number |                                       |
| Supplier Site        |                                       |              | Taxpayer ID     |                                       |
| PO Num               |                                       | PO Shipment: | ▼]              |                                       |
| - Invoice            |                                       |              |                 |                                       |
|                      |                                       | Terms:       | <b></b>         |                                       |
| Туре                 | · · · · · · · · · · · · · · · · · · · | Pay Group:   | <b></b>         |                                       |
| Amounts              | +                                     |              | Invoice Batch   |                                       |
| Dates                | 01-JAN-2018 - 31-DEC-2                | 2018         | Currency        |                                       |
| - Invoice Status     |                                       |              |                 |                                       |
| Status               | · · · · · · · · · · · · · · · · · · · |              | Accounting      | · · · · · · · · · · · · · · · · · · · |
| Approval             | ▼                                     |              | Payment         | <b></b>                               |
| Voucher Audit        |                                       | - Holds      |                 |                                       |
| Category             |                                       |              | Status          | <b></b>                               |
| Name                 |                                       |              | Name            |                                       |
| Numbers              | 12985 - 12985                         |              | Reason          |                                       |
|                      |                                       |              |                 | ,                                     |
| Calculate            | Balance Owed                          | Clear        | Nev             | v Find                                |
|                      |                                       |              |                 |                                       |
|                      |                                       |              |                 |                                       |

## Step 5. Enter the DV number then click *Find*

| Operating Unit 7 | Evroo    | PO Num      | Supplier No. | 20     | Supplier | Num   | Branch     |            | DV Data       | DV Number          | Curroney       | DV    |
|------------------|----------|-------------|--------------|--------|----------|-------|------------|------------|---------------|--------------------|----------------|-------|
| UP Manila        | standard | FONUM       | Supplier Nat | ne     | 42966    | vum   | UP Manila  |            | 12-DEC-2018   | 12985              | PHP            |       |
|                  |          |             |              |        | 12000    |       |            |            |               | 12000              |                | F     |
|                  |          |             |              |        |          |       |            |            |               |                    |                | F     |
|                  |          |             |              |        |          |       |            |            |               |                    |                |       |
| < [              |          | ninininini. |              |        |          |       |            |            |               |                    |                | ľ     |
| <u>1</u> General |          | 2 Lines     |              | 3 Hole | ds       | 4 Vie | w Payments | 5 Sch      | eduled Paymen | ts 6 View Prepa    | yment Applicat | tions |
| Summary          |          |             |              | -Amou  | nt Paid— |       |            | -Status-   |               |                    |                |       |
| lt               | tems     | 1           | 22.926.48    | PHP    |          |       | 0.00       |            | St            | atus Validated     |                | -     |
| Retai            | nage     |             |              |        | -        |       |            |            | Accour        | nted No            |                |       |
| Prepayments Ap   | plied    |             |              |        |          |       |            |            | Appr          | oval Workflow Ap   | proved         |       |
| Withho           | Iding    |             |              |        |          |       |            |            | H             | olds 0             |                |       |
| Sub              | ototal   | 5           | 22,926.48    |        |          |       |            | Schedu     | led Payment H | olds 0             |                |       |
| -                | Tax      |             | 0.00         |        |          |       | l          |            |               |                    |                |       |
| Miscollan        | eight    |             |              |        |          |       |            | Descriptio | n             |                    |                | _     |
| Wiscenam         | Total    |             | 22 926 48    |        |          |       |            |            | Payment a     | s University Resea | arch Associate | l th  |
|                  | Total    |             | 22,520.40    |        |          |       |            |            |               |                    |                |       |

**Step 6.** Check the Status and Approval. It should be **Validate** and **Approved** 

| 0 | Invoice Workbench | (Payables Ca | ashier, UPM | ) 2002000   |                  |            |       |            |           |                | **********         |                  | :≚ ज × |
|---|-------------------|--------------|-------------|-------------|------------------|------------|-------|------------|-----------|----------------|--------------------|------------------|--------|
|   | Batch Control     | Total        |             |             |                  |            |       |            |           | Batch A        | ctual Total        |                  |        |
| l | 🗧 UP DV           |              |             |             |                  |            |       |            |           |                |                    |                  |        |
|   | Operating Unit    | Туре         | PO Num      | Supplier Na | me               | Supplier N | lum   | Branch     |           | DV Date        | DV Number          | Currency         | DV /   |
|   | UP Manila         | Standard     |             |             |                  | 42966      |       | UP Manila  |           | 12-DEC-2018    | 12985              | PHP              |        |
|   |                   |              |             |             |                  |            |       |            |           |                |                    |                  |        |
|   |                   |              |             |             |                  |            |       |            |           |                |                    |                  |        |
|   |                   |              |             |             |                  |            |       |            |           |                |                    |                  |        |
|   |                   |              |             |             |                  |            |       |            |           |                |                    |                  | Đ      |
|   | <u>1</u> General  |              | 2 Lines     |             | 3 Hold           | ds         | 4 Vie | w Payments | 5 Scl     | neduled Paymen | ts 6 View Prepa    | yment Applicat   | ions   |
|   | -Summer (         |              |             |             | -4 -             | nt Daid    |       |            | _Ctatus_  |                |                    |                  |        |
|   | Summary           |              |             |             | Amou             |            |       |            | Status    |                |                    |                  |        |
|   |                   | Items        |             | 22,926.48   | PHP              |            |       | 0.00       |           | Sta            | atus Validated     |                  | _      |
|   | Reta              | ainage       |             |             |                  |            |       |            |           | Accour         | nted No            |                  | _      |
|   | Prepayments A     | vpplied      |             |             |                  |            |       |            |           | Appr           | oval Workflow Ap   | proved           | _      |
|   | Vvitnn            | loiding      |             |             |                  |            |       |            |           | H              | olds 0             |                  |        |
|   | 51                | ubtotal      |             | 22,926.48   |                  |            |       |            | Sched     | uled Payment H | olds 0             |                  |        |
|   |                   | Tax          |             | 0.00        |                  |            |       |            | L         |                |                    |                  |        |
|   | Missella          | reigni       |             |             |                  |            |       |            | Descripti | on             |                    |                  | _      |
|   | wiscella          | Tetel        |             | 20.000.40   |                  |            |       |            |           | Payment a      | s University Resea | arch Associate   | I the  |
|   |                   | Total        | 2           | 22,926.48   |                  |            |       |            |           |                |                    |                  |        |
|   |                   |              |             |             |                  |            |       |            |           |                |                    |                  |        |
| ſ | Antiona 1         |              | laulata Tau | T           | Dataila          |            |       |            |           |                |                    |                  |        |
|   | Actions 1         | Ca           | iculaté Tax | 18          | <u>c</u> Details |            |       |            |           |                |                    | All Distribution | ons    |

### Step 7. Click Actions button

| Invoice Workbench<br>Batch Control | (Payables C:<br>Total | ashier, UPN  | Invoice Actions               |                |        | Actual | Total                  |               | 27   | 1 × |
|------------------------------------|-----------------------|--------------|-------------------------------|----------------|--------|--------|------------------------|---------------|------|-----|
| 🗾 UP DV                            |                       |              | □Validate                     |                |        |        |                        |               |      |     |
| Operating Unit                     | Туре                  | PO Nur       | □ Validate <u>R</u> elated In | voices         |        | DV     | Number                 | Currency      | DV / |     |
| UP Manila                          | Standard              |              | Cancel Invoices               |                |        | 129    | 85                     | PHP           |      | Ê   |
|                                    |                       |              | Applv/Unapply Pre             | payment        |        |        |                        |               |      |     |
|                                    |                       |              | ☑Pay in Full                  |                |        |        |                        |               |      |     |
|                                    |                       |              | Creațe Accounting             |                |        |        |                        |               |      | -   |
|                                    |                       |              | O Draft                       |                |        |        |                        |               | Þ    |     |
| <u>1</u> General                   |                       | 2 Line       | O Fingl                       |                |        | nts    | <u>6</u> View Prepayme | ent Applicat  | ions |     |
| Common of                          |                       |              | O Final Post                  |                |        |        |                        |               |      |     |
| Summary                            |                       |              | Eorce Approval                |                |        |        |                        |               |      |     |
|                                    | ltems                 |              | L Initiate Approval           |                |        | tatus  | Validated              |               | 41   |     |
| Ret                                | ainage                |              | LIStop Approval               | Hold Name      |        | unted  | No                     |               | 41   |     |
| Prepayments A                      | Applied               |              | L Release Holds               | Release Name   |        | oroval | Workflow Approv        | /ed           |      |     |
| VVith                              | holding               |              |                               | Release Reason |        | Holds  | 0                      |               |      |     |
| S                                  | ubtotal               |              | 🗆 Print Notige                |                |        | Holds  | 0                      |               |      |     |
|                                    | Tax                   |              |                               | Printer        |        |        |                        |               |      |     |
| Minnell                            | Freight               |              |                               | Sender Name    |        |        |                        |               |      |     |
| IVIISCEII                          | Total                 |              |                               | Sender Title   |        | as Uni | versity Research       | Associate     | l th |     |
|                                    | Total                 |              |                               |                |        |        |                        |               |      |     |
|                                    |                       |              |                               | ОК             | Cancel |        |                        |               |      |     |
|                                    |                       | L L L T      |                               |                |        |        |                        | 11 D1 1 11 11 | _    |     |
| Actions 1                          | Ca                    | liculate l'a |                               |                |        |        |                        | II Distributi | ons  |     |

Step 8. Tick Pay in Full then click Ok

| Field Name              | Description                    | Remarks                       |
|-------------------------|--------------------------------|-------------------------------|
| Туре                    |                                |                               |
| Other Payment Details   |                                |                               |
| Supplier OR Number      |                                |                               |
| Claimed by              |                                |                               |
| Check Released Date     |                                |                               |
| Check Availability Date |                                |                               |
| RDA Number              |                                | Assign RDA number             |
| Payee Name              |                                |                               |
| Bank Account No.        |                                |                               |
| Cash Outflow            |                                |                               |
| Reason for Voiding      |                                |                               |
| Supplier Name           |                                | List of Values                |
| Supplier Number         | Supplier identification number | Automatically generated       |
|                         |                                | upon creation of the supplier |
| Deces                   |                                | In the system                 |
| Branch                  |                                | Select from a list of values  |
| Supplier Address        |                                |                               |
| Payment Date            | Payment / Check Date           | Date                          |
| Payment Method          | RDA                            | List of Values                |
|                         |                                | RDA                           |
| Payment Process Profile |                                | List of Values                |
|                         |                                |                               |

Step 9. Enter Payment details

| <u>F</u> ile <u>E</u> dit ⊻iew Fo | older <u>T</u> ools <u>W</u> indow <u>H</u> elp |                             |                      |                        |                       |
|-----------------------------------|-------------------------------------------------|-----------------------------|----------------------|------------------------|-----------------------|
| 闷 🗞 🖓 🖓                           | 🄊 🎄 🚳 🍓 💖 l 🔀 📫 (                               | 🍵 💋 😸 😂 🖉 🏈 🎉 👔             | 2 I <b>?</b>         |                        |                       |
| Payments (Payal                   |                                                 |                             |                      |                        | ≚ ज ×                 |
|                                   |                                                 |                             |                      |                        |                       |
| DP Payment                        | Other Devenant Detaile                          | Supplier Name               | Sup No Branch        | Supplier Address       | ant D                 |
| Quick                             | Other Payment Details                           | Payment Information         | Sup. No. Dranen      | Supplier Address Fayli |                       |
| Culer                             |                                                 |                             |                      |                        |                       |
|                                   |                                                 | Supplier                    | OR Number            |                        |                       |
|                                   |                                                 |                             | Claimed by:          |                        |                       |
|                                   |                                                 | Check Release Date (DD      | )-MM-YYYY)           |                        |                       |
|                                   |                                                 | Check Availability Date (DD | D-MM-YYYY)           |                        |                       |
|                                   |                                                 |                             | RDA Number RDA-01001 |                        | _                     |
|                                   |                                                 |                             | Payee Name           |                        |                       |
| Number                            | Date                                            | Bank                        | Account No.          |                        |                       |
|                                   |                                                 | (                           | Cash Outflow         |                        |                       |
|                                   |                                                 | Reaso                       | n for Voiding        |                        |                       |
|                                   |                                                 |                             |                      |                        | D                     |
|                                   |                                                 |                             |                      | QK Cano                | el Clear <u>H</u> elp |
|                                   |                                                 |                             |                      |                        |                       |
|                                   |                                                 | Description                 |                      |                        |                       |
|                                   |                                                 |                             |                      | Invoice Overview       |                       |
|                                   |                                                 |                             |                      |                        |                       |
|                                   |                                                 |                             |                      | Accounting Unprocessed |                       |
|                                   | Actions 1                                       | Enter/Adjust                | nvoices              | Payment Qverview       |                       |

**Step 10.** On Other Payment Details, enter the RDA Batch Number This will be included in the RDA Report.

| Far Ten Loider Topic Tungen Helb                     |               | * · · · · • |          | _                                       |                    |
|------------------------------------------------------|---------------|-------------|----------|-----------------------------------------|--------------------|
| 22vments (Pavables Cashier LIPS) - Pavin Full (2000) |               |             |          | ,,,,,,,,,,,,,,,,,,,,,,,,,,,,,,,,,,,,,,, |                    |
| ayments (rayables Casiner, Or G)-1 ay int un         | *******       |             |          |                                         |                    |
| UP Payment                                           |               |             | 1        |                                         |                    |
| Type Other Payment Details                           | Supplier Name | Sup. No.    | Branch   | Supplier Address                        | Payment D          |
| QuickRDA-01001                                       |               | 42812       | Office   |                                         | 24-APR-201         |
|                                                      |               |             |          |                                         |                    |
|                                                      |               |             |          |                                         | 3                  |
|                                                      |               |             | <u> </u> |                                         |                    |
|                                                      | _             |             | <u> </u> |                                         |                    |
|                                                      |               |             |          |                                         |                    |
|                                                      |               |             |          |                                         |                    |
|                                                      |               |             |          |                                         | Payment            |
| Number Date                                          |               | Amount GL L | )ate     |                                         | Amount [ ]         |
|                                                      |               |             |          |                                         |                    |
|                                                      |               |             |          |                                         |                    |
|                                                      |               |             |          |                                         |                    |
| 4                                                    |               |             |          |                                         |                    |
|                                                      |               |             |          |                                         |                    |
|                                                      |               |             |          |                                         |                    |
|                                                      | Description   |             |          |                                         |                    |
|                                                      | Description   |             |          |                                         |                    |
|                                                      | Description   |             | _        | lītvoice (                              | Jverview           |
|                                                      | Description   |             |          | Invoice O<br>Accounting Unpro           | Dverview<br>cessed |

### Step 11. Click Save

| <u>F</u> ile <u>E</u> dit <u>V</u> iew F                             | Folder <u>T</u> ools <u>W</u> indow <u>H</u> elp |         |                       |        |            |                  |                   |            |  |  |  |  |
|----------------------------------------------------------------------|--------------------------------------------------|---------|-----------------------|--------|------------|------------------|-------------------|------------|--|--|--|--|
| ( 🛤 💊 🕲   🖉 😓 🕲 🖉   🗶 🛍 🎁 🖉 🤘 I 🖋 🗐 🕘 Ø 🛸   🎇   ?                    |                                                  |         |                       |        |            |                  |                   |            |  |  |  |  |
| 😑 Payments (Payables Cashier, UPS) - Pay in Full 🕸 🕬 🕬 🕬 🕬 🖉 🖉 🗶 🛪 🗙 |                                                  |         |                       |        |            |                  |                   |            |  |  |  |  |
|                                                                      | nt                                               |         |                       |        |            |                  |                   |            |  |  |  |  |
| Туре                                                                 | Other Payment Details                            |         | Supplier Name         |        | Sup. No.   | Branch           | Supplier Address  | Payment D  |  |  |  |  |
| Quick                                                                | RDA-01001                                        |         |                       |        |            | Office           |                   | 15-APR-201 |  |  |  |  |
|                                                                      |                                                  |         |                       |        |            |                  |                   |            |  |  |  |  |
|                                                                      |                                                  |         |                       |        |            | <u> </u>         |                   |            |  |  |  |  |
|                                                                      |                                                  |         |                       |        |            |                  |                   |            |  |  |  |  |
|                                                                      |                                                  |         | 1                     |        |            |                  |                   |            |  |  |  |  |
|                                                                      |                                                  |         |                       |        |            |                  |                   | Þ          |  |  |  |  |
|                                                                      |                                                  |         |                       |        |            |                  | P                 | 'ayment    |  |  |  |  |
| Number                                                               | Date                                             |         | Amount GL Date        |        |            | Amount []        |                   |            |  |  |  |  |
| 2010-12-120                                                          | 031 US-DI                                        | EC-2018 |                       | 45,000 | J.UU 15-AI | PR-2019          | 45                | ,000.00    |  |  |  |  |
|                                                                      |                                                  |         |                       |        | _          |                  |                   |            |  |  |  |  |
|                                                                      |                                                  |         |                       |        |            |                  |                   |            |  |  |  |  |
|                                                                      |                                                  |         |                       |        |            |                  |                   |            |  |  |  |  |
|                                                                      |                                                  |         |                       |        |            |                  |                   |            |  |  |  |  |
|                                                                      |                                                  |         | Description           |        |            |                  |                   |            |  |  |  |  |
|                                                                      |                                                  |         |                       |        |            |                  | Invoice O         | verview    |  |  |  |  |
|                                                                      |                                                  |         |                       |        |            |                  | Accounting Unproc | essed      |  |  |  |  |
| Actions 1                                                            |                                                  |         | Enter/Adjust Invoices |        |            | Payment Overview |                   |            |  |  |  |  |

Click save. You will notice the DV number will appear in the bottom part of the screen. This means that the DV is now paid in the system.

### **Expected Result:**

The DV has been paid in payment method RDA

DISCLAIMER: The screenshots in this document are for illustration purposes only and may not be the same as the final user interface.